## **EDA User Registering for Sub Roles Reference Guide** PIEE Registration Analytics **GFP** Reports Reports **Table of Contents** EDA Roles ......1 Registration.....1 Sponsor Approval and GAM Activation ......4 Additional Information EDA Roles with the capability to register for Sub Roles: Contracts MIPRs **Contract Load Notifications EDA Roles** Update MIPR Attachments Upload Attach/Admin Docs Upload MIPR Upload MIPR Attachments **Upload Inactive Contracts** NOTE: The process of requesting a Sub Role can also be done on applicable existing roles. For this guide, the process is shown from an initial role request. (Please see additional information last section of the guide) The Government user will navigate to the PIEE Registration page and begin the registration process. An official website of the United States government. PIEE LOG IN REGISTER ABOUT FEATURES CAPABILITIES HEI P CONTACT Registration **Procurement Integrated Enterprise** Environment

Enterprise services, capabilities, and systems supporting the end-to-end Procure-to-Pay (P2P) business process

VIEW RESOURCES

VIEW FEATURES

Agree to Privacy Act Statement and select user.

| 6.14.1 Procurement Integrated<br>6.14.1 Enterprise Environment                                                                     |
|----------------------------------------------------------------------------------------------------|
| What type of user are you?                                                                                                    |
| L Government - DoD                                                                                                    |
| L Government - Non-DoD                                                                                                    |
| L Government Support Contractor - Supporting DoD Organization                                                                      |
| L Government Support Contractor - Supporting Non-DoD Organization                                                                  |
| L Vendor                                                                                                    |
| L State/Local Employee                                                                                                    |
| Note: A security clearance is NOT required to access any of the applications in the Procurement Integrated Enterprise Environment. |
| < Previous Previous                                                                                                    |

Choose how you will access the Procurement Integrated Enterprise Environment applications and proceed through the registration process.

| 1. Registration Home      | How will you be accessing the Procurement Integrated Enterprise Environment applications?*        |
|---------------------------|---------------------------------------------------------------------------------------------------|
| 2. Authentication ூ       | Common Access Cord / Dessenal Identity Verification                                               |
| 3. Profile                | Please Select                                                                                     |
| 4. Sponsor /<br>Company   | Common Access Card / Personal Identity Verification<br>Software Certificate<br>User ID \ Password |
| 5. Contract<br>Instrument | Please click on the Certificate Login button to select the appropriate certificate.               |
| 6. Roles                  |                                                                                                   |
| 7. Justification          | Get help with <u>CAC / PIV</u> Card Registration?                                                 |
| 8. Summary                |                                                                                                   |
| 9. Agreement              |                                                                                                   |

When requesting an EDA role, a warning message will appear to indicate that the role requested may need additional information. Select the **Additional Info** link and add the requested information.

| Registration Steps     | Roles                                                                                                    |
|------------------------|----------------------------------------------------------------------------------------------------|
| 1. Registration Home   | Info: The Contract Load Notification DoDAACs role may require additional information to be added. You may click the Additional Info. link, for the role, to add the required information. |
| 2. Authentication      | Step 1 Select the appropriate Application from the list below Step 2. Select One or More Roles from the list below (Ctrl+Click) Step 3. Click 'Add Roles'                                 |
| 3. User ID             | EDA - Electronic Data Access                                                                                                    |
| 4. Profile             | Contract Deficiency Report (Legacy)<br>Contract Deficiency Report (Legacy) - ACO                                                                                                    |
| 5. Sponsor / Company   | Contract Deficiency Report (Legacy) - PCO<br>Contract Deficiency Report (Legacy) - Reviewer                                                                                               |
| 6. Contract Instrument | Contract Load Notification DoDAACs                                                                                                    |
| 7. Roles ூ             | Step 4 Fill out the required information for the applicable applications                                                                                                    |
| 8. Justification       | Roles Summary                                                                                                    |
| 9. Summary             | Application 🔢 Role 🌐 Contract Instrument Location Code Type Location Code * Extension Group 👔 Find My GAM                                                                                 |
| 10. Agreement          | EDA Contract Load Notification DoDAACs S0512A15D1001 V N/A S0512A N/A Admin Lookug Additional Into. Delete                                                                                |
|                        | Showing 1 to 1 of 1 entries                                                                                                    |
|                        | 10 If you need access to any other applications, Repeat Steps 1 to 4 again                                                                                                    |
|                        | 10 You can view a list of all PIEE roles and their descriptions and functions in the PIEE Role List Matrix.                                                                               |
|                        |                                                                                                    |
|                        | ➤ Next          ► Save Registration         ● Help                                                                                                    |
|                        |                                                                                                    |

Add requested information for the Sub Role and click the **Save Role** button.

| Additional Informat                  | on                                                                                                    |                        |                                  |                   |                                                  |
|--------------------------------------|----------------------------------------------------------------------------------------------------|------------------------|----------------------------------|-------------------|--------------------------------------------------|
| Application                          | Role                                                                                                    |                        |                                  | Location Co       | ode/Extension                                    |
| EDA                                  | Advanced                                                                                                    | Reporting              |                                  | 50512A/NA         | λ.                                               |
| EDA - Sub Roles                      |                                                                                                    |                        |                                  |                   |                                                  |
| Info This page all                   | ows you to update existing and add additional issuing and contract                                                         | nformation for EDA.    |                                  |                   |                                                  |
| EDA Issuing Ag                       | encies                                                                                                    |                        |                                  |                   |                                                  |
| Enter a list of Is:<br>Location Code | suing Agency Location Codes which you will need while working in th                                                        | EDA Application.       |                                  |                   |                                                  |
|                                      | + Add Issuing Agency                                                                                                    |                        |                                  |                   |                                                  |
| EDA Contract In                      | formation                                                                                                    |                        |                                  |                   |                                                  |
| Enter a list of Co                   | ontract Information which you will need while working in the EDA Ap                                                        | plication.             |                                  |                   |                                                  |
| Contract Numb                        | er Type Contract Number                                                                                                    |                        | Delivery Order Number            |                   | Add Contract Number                              |
| Picase Je                            | • · · · ·                                                                                                    |                        |                                  |                   | H- Add Contract Number                           |
| 🕑 Save Role                          | -                                                                                                    |                        |                                  |                   |                                                  |
|                                      |                                                                                                    |                        |                                  |                   |                                                  |
| Justincation / Atta                  | cninents                                                                                                    |                        |                                  |                   |                                                  |
| Justification                        |                                                                                                    |                        | Browse                           |                   | Upload                                           |
|                                      |                                                                                                    |                        | Warning! Procurement Integrated  | Enterprise Envir  | ronment is designated for Sensitive Unclassified |
| Lifetony                             |                                                                                                    |                        | information ONLY. Do NOT enter o | lassified informa | ation in this system.                            |
| History                              |                                                                                                    |                        |                                  |                   |                                                  |
| Justification<br>By                  | Justification                                                                                                    | Date                   |                                  |                   |                                                  |
| WAWF<br>System                       | THIS ACCOUNTS ROLES WERE ARCHIVED BY THE AUTOMATED<br>SYSTEM PROCESS SINCE THE ACCOUNT HAD NOT BEEN<br>REACTIVATED 30 DAYS | 2022/10/29<br>14:10:14 |                                  |                   |                                                  |
| 🖾 Save Justificatio                  | 'n                                                                                                    |                        |                                  |                   |                                                  |
| Previous                             | Help                                                                                                    |                        |                                  |                   |                                                  |
|                                      |                                                                                                    |                        |                                  |                   |                                                  |
|                                      |                                                                                                    |                        |                                  |                   |                                                  |

After the user has requested Roles/Sub Roles, an email will confirm that their role request has been registered in PIEE and is awaiting Supervisor/Sponsor approval.

Sample Confirmation email to user:

| wawf-test@caci.com 🔹 👌 🕤 🐔 🤿                                                                                                    |
|----------------------------------------------------------------------------------------------------|
| To: EXT Tue 11/1/2022 1                                                                                                    |
| This email was generated in TalentPool {DB name: DSPIEE01, Version:6.11 - CACI Development} environment. If you ar<br>PRODUCTION user, then please ignore it. |
| The following information has been submitted to the Procurement Integrated Enterprise Environment:                                                            |
| User Type: Government Support Contractor                                                                                                    |
| First Name: GPC                                                                                                    |
| Last Name: Test                                                                                                    |
| Rank: 1                                                                                                    |
| Title: Test                                                                                                    |
| Organization: Air Force                                                                                                    |
| E-Mail: rachel.gaillard@caci.com                                                                                                    |
| Phone: 123                                                                                                    |
| Intl Phone: 123                                                                                                    |
|                                                                                                    |
| The following roles were registered:                                                                                                    |
| EDA - Advanced Reporting for Location Code: FU4417                                                                                                    |
| EDA Contract: S0512A15D1002 / S0512A15F1001                                                                                                    |
| Once your access has been activated, you will be logging on with your user ID and password. Your user ID is:<br>GSCtest_rdg                                   |
| You will be notified by email once you have been activated for access to the registered applications.                                                         |
| If you have any questions, please contact the Procurement Integrated Enterprise Environment Help Desk.                                                        |

Sponsor Approval and GAM Activation The Sponsor/Supervisor will receive an email notifying them that a sub role has been requested and they need to take action. There is a link in the email they will use to approve the sub role.

## Supervisor/Sponsor Approval Required email:

| Approve Access Request for Subrole Sally 🔉 🗈                                                                                                    | 8         | Ľ |
|----------------------------------------------------------------------------------------------------|-----------|---|
| wawf-test@caci.com Nov 17, 2022, 12:19 PM (1 day ago) 📩                                                                                                    | ¢         | : |
| This email was generated in TalentPool - CACI Development environment. If you are a PRODUCTION user, then please ignore it.                                                                                                    |           |   |
| Government user Subrole Sally has requested access to the following applications:                                                                                                    |           |   |
| EDA - Advanced Reporting for Location Code: S0512A                                                                                                    |           |   |
|                                                                                                    | _         |   |
| Your approval as the supervisor/sponsor is required.<br>You have 72 hours, at that point the link below will expire. If we get no response a follow up email will be sent to you with a new lin<br>If you do not respond to either this email or the follow up email, Subrole Sally's request for access will be rejected after 12/17/2022 | ik.<br>2. |   |
| Please use the link below and follow the steps provided to approve or deny the request.<br>https://talentpool.piee.caci.com/portal/applicationApproval?email=Tuttut2u%40gmail.com&token=a1468dd9e719f74056d4c19f<br>252a32f161679118a090cf1cff17af6d148fc494                                                                               |           |   |
| THIS IS A SYSTEM GENERATED EMAIL MESSAGE, PLEASE DO NOT RESPOND TO THIS EMAIL.                                                                                                    |           |   |
| ← Reply → Forward                                                                                                    |           |   |

When the roles are approved, the user will receive an email notification that the role has been approved and is awaiting activation.

| Registration has been submitted.                                                                                                    |
|----------------------------------------------------------------------------------------------------|
| wawf-test@caci.com         Image: Comparison of the state of the state of the |
| This email was generated in TalentPool - CACI Development environment. If you are a PRODUCTION user, then please ignore it.                                                                                                    |
| The following information has been submitted to the Procurement Integrated Enterprise Environment:                                                                                                    |
| User Type: Government Support Contractor<br>First Name: Sub<br>Last Name: Role<br>Rank: 1<br>Title: Govt. Contr.<br>Organization: DCMA<br>E-Mail: Rachel.Gaillard@caci.com<br>Phone: 123<br>Intl Phone: 123                                                                                                    |
| The following roles were registered:                                                                                                    |
| Once your access has been activated, you will be logging on to the system with the certificate you have selected.<br>For future reference, your user ID is: Subrole#rdg<br>You will be notified by email once you have been activated for access to the registered applications.<br>If you have any questions, please contact the Procurement Integrated Enterprise Environment Help Desk.                                                                                                    |
| ← Reply<br>→ Forward                                                                                                    |

Once the roles are approved, the GAM will receive an email notifying that action is needed to activate the requested sub role.

| ACTI | ION NEEDED - PIEE - User Role Status Updated - S0512A                                                                                                    |                               |             |       |         |        |               |      |
|------|----------------------------------------------------------------------------------------------------|-------------------------------|-------------|-------|---------|--------|---------------|------|
| w    | wawf-test@caci.com                                                                                                    |                               | <b>é</b> r  | 3     | 4       | «      | $\rightarrow$ |      |
|      | Cc:                                                                                                    |                               |             |       | Tue 11  | /15/20 | )22 3:54      | 4 PM |
|      | This email was generated in TalentPool - CACI Development environment. If you ignore it.                                                                                                    | u are a PROD                  | UCTI        | ON u  | ser, th | en pl  | ease          |      |
|      | Sub Role,<br>This email is for informational purposes only and you have no action items at th                                                                                                    | nis time.                     |             |       |         |        |               |      |
|      | PIEE Administrator,<br>The status for the following role(s) changed to 'Activation Required' and require<br>Status Update for Role: Contract Load Notification DoDAACs, Application: EDA,<br>Code: S0512A: Approved - Requires Admin Activation | e(s) activatior<br>Group: DCM | n:<br>A LOI | S AN( | GELES,  | , Loca | tion          |      |
|      | An administrator must activate the role(s) above for the user Subrole#rdg to op                                                                                                    | erate the ap                  | plicat      | tion. |         |        |               | -    |
|      |                                                                                                    |                               |             |       |         |        |               |      |
|      | Contact information:                                                                                                    |                               |             |       |         |        |               |      |
|      | Liser ID: Subrola#rda                                                                                                    |                               |             |       |         |        |               |      |
|      | Name: Sub Role                                                                                                    |                               |             |       |         |        |               |      |
|      | User Type: Government Support Contractor                                                                                                    |                               |             |       |         |        |               |      |
|      | Email Address                                                                                                    |                               |             |       |         |        |               |      |
|      | Commercial Phone: 123                                                                                                    |                               |             |       |         |        |               |      |
|      | International Phone: 123                                                                                                    |                               |             |       |         |        |               |      |
|      | THIS IS A SYSTEM GENERATED MESSAGE, PLEASE DO NOT RESPOND TO THIS E                                                                                                    | MAIL.                         |             |       |         |        |               |      |
|      | ← Reply ≪ Reply all ← Forward                                                                                                    |                               |             |       |         |        |               |      |

When the roles are activated, the user will receive an email that the sub roles were added.

| EDA | Sub Role Status Update                                                                                                    |
|-----|----------------------------------------------------------------------------------------------------|
| w   | wawf-test@caci.com     ♠     A     ←     ←       To:     Tue 11/15/2022 1:48 PM                                             |
|     | This email was generated in TalentPool - CACI Development environment. If you are a PRODUCTION user, then please ignore it. |
|     | Sub Role,<br>The following role has had their sub roles modified:                                                           |
|     | Role: Contract Load Notification DoDAACs<br>Group: DCMA LOS ANGELES<br>DoDAAC: S0512A                                       |
| [   | The following sub role has been added:<br>DoDAAC Number: S0512A                                                             |
|     | THIS IS A SYSTEM GENERATED EMAIL, PLEASE DO NOT RESPOND TO THIS EMAIL                                                       |
|     | ← Reply → Forward                                                                                                    |

## Requesting a Sub Role for Existing Role

Log into PIEE with applicable user and select the **My Account** link at the top of the PIEE homepage.

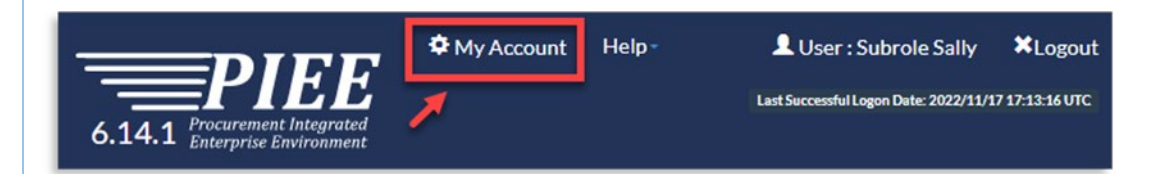

Click the **Manage Roles** on the My Account page and follow instructions to add a sub role.

| User       View/Edit the user profile information.         Supervisor       Add Additional Roles         View/Edit the user's supervisor information. some       Add additional roles to your account.         Alternate Supervisor       View/Edit the user's alternate supervisor information.         View/Edit the user's alternate supervisor information.       Manage Roles         View/Edit the user's alternate supervisor information.       View existing roles, resubmit rejected/inactive/archived roles, add comments/attachments to the existing roles and send reminder e-mails to your       Setup Digital PIN to perform electronic signature comments/attachments to the existing roles and send reminder e-mails to your         View/Edit the user's agency information.       My Training       View/Add/Archive training information.         My Training       View/Add/Archive training information.       View/Add/Archive training information. | ormation |                                                                                                    |                                                                                                    |                                                                                                    |
|----------------------------------------------------------------------------------------------------|----------|----------------------------------------------------------------------------------------------------|----------------------------------------------------------------------------------------------------|----------------------------------------------------------------------------------------------------|
| Supervisor         View/Edit the user's supervisor information. some         Alternate Supervisor         View/Edit the user's alternate supervisor         information.         Agency         View/Edit the user's agency information.         My Training         View/Add/Archive training information.                                                                                                    |          | User<br>View/Edit the user profile information.                                                                                                    | Add Additional Roles<br>Add additional roles to your account.                                                                                                    | Change Authentication Type<br>Change Certificate or login method type for your                                                                                  |
| View/Edit the user's agency information. Update the security questions for your account. Update the security questions for your account.                                                                                                    |          | Supervisor<br>View/Edit the user's supervisor information. some<br>Alternate Supervisor<br>View/Edit the user's alternate supervisor<br>information.<br>Agency | Manage Roles<br>View existing roles, resubmit<br>rejected/inactive/archived roles, add<br>comments/attachments to the existing roles and<br>send reminder e-mails to your<br>Supervisor(s)/Sponsor (Govt/Govt. Contractor<br>users only). | Setup Digital PIN<br>Setup Digital PIN to perform electronic signature<br>Change Password<br>Modify the password for your account.<br>Change Security Questions |
|                                                                                                    |          | View/Edit the user's agency information.<br>My Training<br>View/Add/Archive training information.                                                              |                                                                                                    | Update the security questions for your account.                                                                                                    |